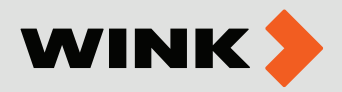

## ՍԱՐՔԻ ՄԻԱՑՈͰՄ ԵՎ ԿԱՐԳԱՎՈՐՈͰՄՆԵՐ

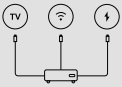

Միացում հեռուստացույցին

ա) Միացրե´ք Smart box-ը TV-ին HDMI\* մալուխի միջոցով բ ) Միացրե´ք Smart box-ը ռոուտերին (կամ Wi-Fi-ին\*\*) գ ) Միացրե´ք հոսանքի ադապտերը

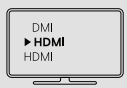

Կարգավորումներ և տեղադրում

Փոխե՜ք ազդանշանի աղբյուրի ընտրության ռեժիմը անհրաժեշտ HDMI պորտի ընտրության համար։ Բեռնումից հետո հետևե՜ք էկրանի ցուցումներին տեղադրումն ավարտելու համար։

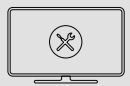

Հեռուստացույցի վրա HDMI մուտքի բացակայության դեպքում կարելի է միացնել AV մալուխով։ Wi-Fi-ի միջոցով միացնելու հնարավորությունը կախված է ինտերնետի միացման տեխնոլոգիայից և արագությունից։

#### ՀԵՌՈͰՍՏԱԱԼԻՔՆԵՐԻ ԱԿՏԻՎԱՑՈͰՄ

#### Քայլ 1.

Հեռուստաալիքներն ակտիվացնելու համար գլխավոր էջից ընտրե´ք Wink տարբերանշանը և սեղմե´ք վահանակի OK կոՃակը։

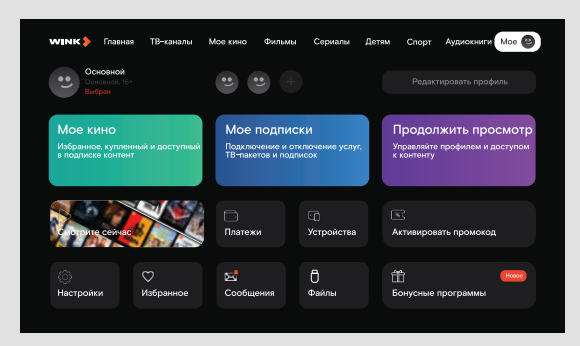

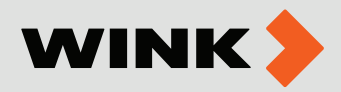

## <mark>Քայլ 2.</mark> Վահանակի Աջ-Әախ կոՃակների օգնությամբ Мое բաժնից ընտրե´ք Настройки ենթաբաժինը։

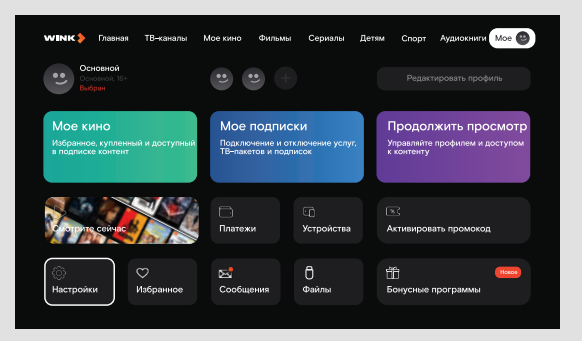

#### քայլ 3.

Բացված պատուհանում ընտրե՜ք Активация Wink ТВ-онлайн կետը։

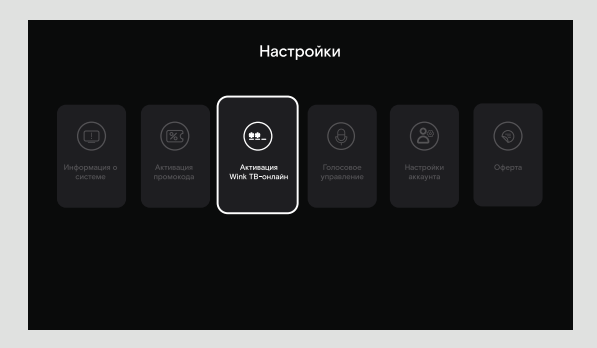

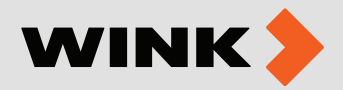

### քայլ 4.

Բացված պատուհանում մուտքագրե´ք 7 նիշանոց կոդը, որը նշված է Ձեր բաժանորդային պայմանագրում։

| A | кти | ва | ци | яV | Vir<br>7-se | ۱k <sup>-</sup> | TB- | -01 | нла | айн |
|---|-----|----|----|----|-------------|-----------------|-----|-----|-----|-----|
|   |     |    |    |    |             |                 |     |     |     |     |
|   |     |    |    |    |             |                 |     |     |     | ø   |
|   |     |    |    |    |             |                 |     |     |     |     |
|   |     |    |    |    |             |                 |     |     |     |     |
|   |     |    |    |    |             |                 |     |     |     |     |
|   |     |    |    |    | Пробе       |                 |     |     |     |     |
|   |     |    |    |    |             |                 |     |     |     |     |
|   |     |    |    |    |             |                 |     |     |     |     |
|   |     |    |    |    |             |                 |     |     |     |     |

# ԼԵՉՎԻ ԸՆՏՐՈͰԹՅՈͰՆ

## <mark>Քայլ 5</mark>.

Հիմնական մենյուից ընտրե՜ք կարգավորումների նշանը և սեղմե՜ք ՕК կոձակը։

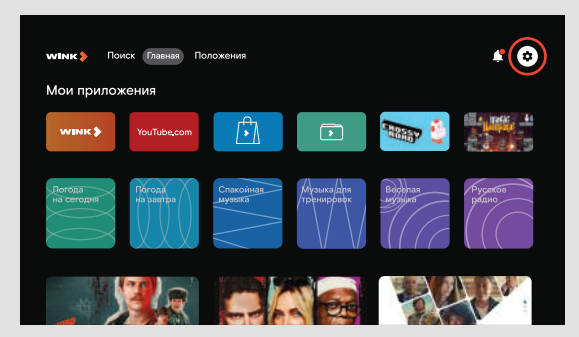

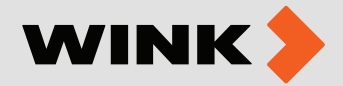

#### Քայլ 6.

Վահանակի Վերև-Ներքև կոՃակների օգնությամբ ընտրե´ք Настройки устройства բաժինը, այնուհետև Язык բաժինը և աջ կողմում բացված սյունակում ընտրե´ք Әեր նախընտրած ինտերֆեյսի լեզուն` հայերեն, ռուսերեն կամ անգլերեն։

| Настройки                                                                                             | Настройки устройства                  |
|----------------------------------------------------------------------------------------------------|---------------------------------------|
| Сеть и Интернет                                                                                       | Wink                                  |
| Учетные записи                                                                                        | Экран                                 |
| Приложения                                                                                            | HDMI CEC                              |
| 🛎 Настройки устройства                                                                                | Светодиод                             |
| Пульты и аксессуары                                                                                   | Язык                                  |
| Больше настроек                                                                                       | Дата и время                          |
|                                                                                                    | Хранилище                             |
|                                                                                                    |                                       |
|                                                                                                    |                                       |
|                                                                                                    |                                       |
| Настройки устройства                                                                                  | Язык                                  |
| Настройки устройства<br>Wink                                                                          | Язык<br>English                       |
| <b>Настройки устройства</b><br>Wink<br>Экран                                                          | Язык<br>English<br>Inglish            |
| <b>Настройки устройства</b><br>Wink<br>Экран<br>HDMI CEC                                              | Язык<br>English<br>Հայերեն            |
| <b>Настройки устройства</b><br>Wink<br>Экран<br>HDMI CEC<br>Светодиод                                 | Язык<br>English<br>Հայերեն<br>Русский |
| Настройки устройства<br>Wink<br>Экран<br>HDMI CEC<br>Светодиод<br>€ Язык                              | Язык<br>English<br>Հայերեն<br>Русский |
| Настройки устройства<br>Wink<br>Экран<br>HDMI CEC<br>Светодиод<br>∰ Язык<br>Дата и время              | Язык<br>English<br>Հшյերեն<br>Русский |
| Настройки устройства<br>Wink<br>Экран<br>HDMI CEC<br>Светодиод<br>≇ Язык<br>Дата и время<br>Хранилище | Язык<br>English<br>Հայերեն<br>Русский |

Հիմնական մենյու վերադառնալու համար վահանակի վրա սեղմե՜ք BACK կոձակը։

Օգնության համար՝

060 46 46 46 www.wink.am